## CP1001

## КриптоПро CSP не настроен для работы с Рутокен

Описание Описание Описа Рутокен» или «Требуется настройка системы».

| панель упр                                                                                                    | авления ругокен                                                                                          |                                                                      |     |
|----------------------------------------------------------------------------------------------------|----------------------------------------------------------------------------------------------------|----------------------------------------------------------------------|-----|
| дминистрирование Сертификаты                                                                                                    | Настройки О прогр                                                                                        | амме                                                                 |     |
| Подключенные Рутокен                                                                                                    |                                                                                                    | BRACTH DIN KOR                                                       |     |
| Pyloken 0                                                                                                    |                                                                                                    | овести ничкод                                                        |     |
| Использование сертифии<br>– КриптоПро СSP не наст<br>– Контейнер с сертифика                                                                                                    | ката невозможно по с<br>роен для работы с Рут<br>атом поврежден, <u>Под</u>                              | одной из причин:<br>окен. <u>Настроить</u><br>ообнее                 |     |
| Имя<br>Личные сертификаты(1)                                                                                                    | Истекает                                                                                                 | Зарегистрирован                                                      |     |
| Сертификат КриптоПро CSP                                                                                                    |                                                                                                    | . <u>A</u>                                                           |     |
| ± ±                                                                                                    | *                                                                                                    | K i                                                                  |     |
| Импортировать Экспортировать                                                                                                    | Удалить По у                                                                                             | молчанию Свойст                                                      | ва  |
|                                                                                                    |                                                                                                    | Закры                                                                |     |
|                                                                                                    |                                                                                                    |                                                                      | пь  |
|                                                                                                    |                                                                                                    |                                                                      | 116 |
| нель управления Рутокен                                                                                                    |                                                                                                    |                                                                      |     |
| инель управления Рутокен<br>инистрирование Сертификаты Нас<br>оргализации в роскан                                                                                                    | тройки Опрограмме                                                                                        | •                                                                    |     |
| анель управления Рутокен<br>инистрирование Сертификаты Нас<br>одключенные Рутокен<br>Урутокен Lite 0                                                                                                    | тройки О программе                                                                                       | Ввести PIN-код.                                                      |     |
| анель управления Рутокен<br>инистрирование Сертификаты Нас<br>одключенные Рутокен<br>Рутокен Lite 0<br>Аля использования сертифик                                                                                                    | тройки О программе                                                                                       | Ввести РІN-код.<br>оить КриптоПро CSP                                |     |
| инель управления Рутокен<br>инистрирование Сертификаты Нас<br>одключенные Рутокен<br>Рутокен Lite 0<br>Для использования сертифик<br>Имя                                                                                                    | тройки О программе                                                                                       | ввести РІN-код.<br>оить КриптоПро СSP<br>Зарегистрирован             |     |
| инель управления Рутокен<br>инистрирование Сертификаты Нас<br>одключенные Рутокен<br>Рутокен Lite 0<br>Для использования сертифик<br>Имя<br>Ичные сертификаты(2)<br>Ссертификат КомптоПоо CSP                                                                                                    | тройки О программе                                                                                       | Ввести РІN-код.<br>оить КриптоПро CSP<br>Зарегистрирован             |     |
| инель управления Рутокен<br>инистрирование Сертификаты Нас<br>одключенные Рутокен<br>Рутокен Lite 0<br>Для использования сертифик<br>Имя<br>Ичные сертификаты(2)<br>Сертификат КриптоПро CSP<br>Требуется настройка системы<br>Ссертификат КриптоПро CSP                                                                                                 | тройки О программе                                                                                       | ввести РІN-код.<br>оить КриптоПро СSP<br>Зарегистрирован             |     |
| анель управления Рутокен<br>инистрирование Сертификаты Нас<br>одключенные Рутокен<br>Рутокен Lite 0                                                                                                    | тройки О программе<br>ката необходимо настр<br>Истекает<br>15.02.2021<br>15.11.2020                      | Ввести РІN-код.<br>оить КриптоПро CSP<br>Зарегистрирован             |     |
| нель управления Рутокен<br>инистрирование Сертификаты Нас<br>одключенные Рутокен<br>Рутокен Lite 0<br>Для использования сертифик<br>Имя<br>ичные сертификаты(2)<br>Сертификат КриптоПро СSP<br>Требуется настройка системы<br>Сертификат КриптоПро CSP<br>Требуется настройка системы                                                                    | тройки О программе                                                                                       | ввести РІN-код.<br>оить КриптоПро СSP<br>Зарегистрирован<br><u>А</u> |     |
| инель управления Рутокен<br>инистрирование Сертификаты Нас<br>одключенные Рутокен<br>Рутокен Lite 0                                                                                                    | тройки О программе<br>ката необходимо настр<br>Истекает<br>15.02.2021<br>15.11.2020                      | Ввести РІN-код.<br>оить КриптоПро СSP<br>Зарегистрирован             |     |
| анель управления Рутокен<br>инистрирование Сертификаты Нас<br>одключенные Рутокен<br>Рутокен Lite 0<br>Для использования сертифик<br>Имя<br>Ичные сертификаты(2)<br>Сертификат КриптоПро СSP<br>Требуется настройка системы<br>Сертификат КриптоПро CSP<br>Требуется настройка системы                                                                   | тройки О программе                                                                                       | ввести РІN-код.<br>оить КриптоПро СSP<br>Зарегистрирован             |     |
| анель управления Рутокен<br>инистрирование Сертификаты Нас<br>одключенные Рутокен<br>Рутокен Lite 0                                                                                                    | тройки О программе<br>Сата необходимо настр<br>Истекает<br>15.02.2021<br>15.11.2020                      | Ввести РІN-код.<br>оить КриптоПро СSP<br>Зарегистрирован             |     |
| анель управления Рутокен<br>инистрирование Сертификаты Нас<br>одключенные Рутокен<br>Рутокен Lite 0<br>Для использования сертифик<br>Имя<br>Имя<br>Ичные сертификаты(2)<br>Сертификат КриптоПро СSP<br>Требуется настройка системы<br>Сертификат КриптоПро CSP<br>Требуется настройка системы                                                            | тройки О программе<br>ката необходимо настр<br>Истекает<br>15.02.2021<br>15.11.2020                      | ввести РІN-код.<br>оить КриптоПро СSP<br>Зарегистрирован             |     |
| анель управления Рутокен<br>инистрирование Сертификаты Нас<br>одключенные Рутокен<br>Рутокен Lite 0<br>Для использования сертифик<br>Имя<br>Имя<br>Имя<br>Сертификат КриптоПро СSP<br>Требуется настройка системы<br>Сертификат КриптоПро CSP<br>Требуется настройка системы                                                                             | тройки О программе<br>Сата необходимо настр<br>Истекает<br>15.02.2021<br>15.11.2020                      | Ввести РІN-код.<br>оить КриптоПро СSP<br>Зарегистрирован             |     |
| анель управления Рутокен<br>инистрирование Сертификаты Нас<br>одключенные Рутокен<br>Рутокен Lite 0<br>Для использования сертифик<br>Имя<br>Имя<br>Ичные сертификаты(2)<br>Сертификат КриптоПро СSP<br>Требуется настройка системы<br>Сертификат КриптоПро CSP<br>Требуется настройка системы<br>Сертификат КриптоПро СSP<br>Требуется настройка системы | тройки О программе<br>Сата необходимо настр<br>Истекает<br>15.02.2021<br>15.11.2020<br>ировать Удалить Г | Ввести РІN-код<br>оить КриптоПро СSP<br>Зарегистрирован              |     |

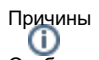

Отображение сертификатов в «Панели управления Рутокен» начиная с версии «Драйверов Рутокен» 4.11.х доступно не со всеми версиями «КриптоПро CSP». Мы нашли проблему и уже занимаемся ее решением.

В будущей версии «Драйверов Рутокен» отображение будет восстановлено.

На работу с ключами и сертификатами данное отображение не влияет. Для временного решения проблемы проверьте следующие моменты:

- 0
  - Посмотрите какая версия «Драйверов Рутокен» установлена на вашем компьютере, открыв «Панель управления Рутокен» вкладку «О программе».
  - Проверьте наличие у вас лицензии на право использования «КриптоПро CSP», если да, то для какой версии 4.0 или 5.0?

## Решение

В зависимости от версии Драйверов Рутокен, установленных на компьютере и наличия у вас лицензии на определенную версию «КриптоПро CSP», выберите соответствующий вариант решения:

| Решение                                                                                                    |
|----------------------------------------------------------------------------------------------------|
| Зайдите на сайт компании «КриптоПро CSP»                                                                                                    |
| Зарегистрируйтесь и войдите под логином и паролем                                                                                              |
| Загрузите «КриптоПро CSP» версии 5.0 R2 (12000) или выше лицензии                                                                              |
| Проверьте отображение ключей и сертификатов (требуется перезапуск приложения<br>«Панель управления Рутокен»)                                   |
| Для отображения сертификатов в «Панели управления Рутокен» нужно откатить<br>версию «Драйверов Рутокен» на предыдущую.                         |
| <ol> <li>В списке установленных программ найдите «Драйверы Рутокен» и удалите их</li> <li>При необходимости перезагрузите компьютер</li> </ol> |
| 3. Скачайте версию «Драйверов Рутокен» версии 4.9.х по ссылке                                                                                  |
| Проверьте отображение ключей и сертификатов                                                                                                    |
| 1 Запистите «КриптоПро СSP» с правами алминистратора                                                                                           |
| <ol> <li>Сперейдите на вкладку Оборудование и нажмите на кнопку Настроить типы<br/>носителей.</li> </ol>                                       |
| <ol> <li>В списке найдите модель вашего носителя Рутокен, если ее нет, нажмите на<br/>кнопку Добавить.</li> </ol>                              |
| <ol> <li>Нажмите на кнопку Далее, в левом столбце выберите (Все производители), а в<br/>правом найдите нужную модель Рутокен.</li> </ol>       |
| <ol> <li>Продолжите работу мастера, нажимая на кнопку Далее, не изменяя параметров<br/>по умолчанию, затем нажмите Готово.</li> </ol>          |
|                                                                                                    |